## Pierwsze logowanie użytkownika do systemu UONET

Wpisz w wyszukiwarce IE adres <u>http://uonet.powiat-lubin.edu.pl/zs1/</u>

1. W polu E-mail wpisz swój adres e-mail (ten sam którym posługujesz się w kontaktach ze Szkołą), a następnie kliknij odsyłacz <u>Nie pamiętam lub nie mam jeszcze hasła</u>. Na podany\_adres e-mail zostanie wysłana wiadomość wygenerowana przez system.

| E-mail         |             |               | -   |
|----------------|-------------|---------------|-----|
| Hastol         |             |               |     |
| -              |             | Logowa        | nie |
| Tim.excolatero | Jub min mem | marces. South |     |

 W nowej karcie wyszukiwarki zaloguj się do swojej poczta <u>http://poczta.nazwa.pl</u> i odbierz wiadomość od UONET. Kliknij w wiadomości odsyłacz do strony, na której możliwe będzie wprowadzenie hasła dostępu.

| Active office                                                                                                    | - and the          | the second statement                                                                                                    |                                                                                                    | consistent i distant i lattigat | 1 |
|----------------------------------------------------------------------------------------------------|--------------------|----------------------------------------------------------------------------------------------------|----------------------------------------------------------------------------------------------------|---------------------------------|---|
| Paulo   mobile   concess                                                                                                    | (Jahren )          | Saratio   Federate and   France                                                                                                    | ().                                                                                                    |                                 |   |
| Broot, Bonest atlant                                                                                                    | -                  | a Diseast another Miraia                                                                                                    | Barr Barrent Street Langed                                                                                                    |                                 |   |
| an to available the menus<br>Statutes (1)<br>Charles<br>Scholas<br>Scholas | Andrew Constraints | gelinder gelinder ender ender | 1.2 Prove suprementation Nove  Nove  No | Biolecticas parag               |   |

- 3. Wprowadź hasło w polach Nowe hasło oraz Powtórz hasło i kliknij odsyłacz Ustaw hasło
- 4. Na stronie z komunikatorem, że hasło zostało zmienione, kliknij odsyłacz **Powrót na stronę** główną.
- 5. Zaloguj się, wpisując swój e-mail i hasło. Kliknij przycisk Logowanie.
- 6. Kliknij odsyłacz **Sprawdzenie/Instalacja** aby pobrać niezbędne oprogramowanie. Proces może trwać kilkanaście minut i wymaga Twojej akceptacji przy pobieraniu i instalacji oprogramowania.

| 6 | > Manual Mergery                 |
|---|----------------------------------|
|   | > Mobil analy                    |
| - | > Sekretariat Optioum            |
| 4 | > Dzimnik kiloging Optivum       |
|   | > Simulation Optimum             |
|   | > Wittyna illa realiziobw/ucznia |
| 1 | > Panel administración           |